## 宿泊予約状況の確認手順(マニュアル)

ご自身の User Portal から「宿泊予約・旅費申請」⇒「2.宿泊・旅費 キャンセル変更」

| 1)<br>「宿泊予約・旅費申請」                                              |                                                                                                    |                                                                            |                                                                                                    |                                                                                                    |                                                                                           |                                                          |                                 |                                               |
|----------------------------------------------------------------|----------------------------------------------------------------------------------------------------|----------------------------------------------------------------------------|----------------------------------------------------------------------------------------------------|----------------------------------------------------------------------------------------------------|-------------------------------------------------------------------------------------------|----------------------------------------------------------|---------------------------------|-----------------------------------------------|
| ↓<br>「2.宿泊・旅費 キャンセル変更」                                         | (< Home<br>+ 【利用中請手続】<br>- 【宿泊予約・旅費<br>1 第67年800年<br>2 宿泊旅費・キャンセ<br>3 7日、第8(50)<br>4 外国人宿舎 キャンセ<br>(分回人宿舎 キャン<br>(分回人宿舎 キャンセ)                                                                                        | 中語]<br>小変更<br>い変更<br>い変更(文                                                 | 宿泊・旅<br>おNo.をクリ<br>注意] 宿泊明<br>・ 本画画<br>・ 本画画<br>・ 注当月<br>・ ユーザ                                               | 費 キャンパ<br>ックし、キャン<br>での操作な<br>間のキャン<br>での操作な<br>手<br>の<br>した<br>キャン                                                                                                    | セル変更 申請一<br>ソセル・変更を行ってく<br>セル変更について<br>、宿泊開始日前日の<br>薄がある場合、表示<br>ンセル・変更が主てたう<br>電影がまっ」がです | 版<br>ださい。<br>24:00まで可作<br>されません。<br>場合は、キャン<br>名:3単純くださ( | をです。<br>セル希望日の前日24<br>ン。        | :00±₹£.,                                      |
| 宿泊予約状況の確認をしたい期間<br>の「 <mark>予約 No.</mark> 」欄の番号をクリックし<br>て下さい。 | + 【各種状況確認】<br>+ 【密泡施設予約状<br>- ユーザー登録情報<br>- サイトマップ<br>- 操作マニュアル                                                                                                    | (2)<br>#EE                                                                 | •当日第<br>2件 1<br>子約時<br>D2015-0001<br>D2015-0001                                                              | 泊分のキャ<br>/ レページ<br>2167<br>2169                                                                                                    | ンセルはできません。3<br>総計自中込用間(決)<br>2015/12/01~2015/<br>2015/12/25~2015/                         | <b>5/3料金が発生</b><br>~(朝)<br>12/25<br>12/27                | 主します。<br>第15年23月<br>~<br>~<br>~ | Top Prev Next Last<br>第122 中語区分<br>描述日<br>第2日 |
| 2)<br>「宿泊・旅費キャンセル変更<br>申請詳細」<br>「詳細」ボタンをクリックして下さい。             | <ul> <li>操作マニュアル</li> <li>聞い合わせ先</li> <li>ユーザーズオフィス(<br/>TEL:020-879-6</li> <li>e-mail:<br/>usersoffice@m</li> <li>ユーザーズオフィス(<br/>TEL:020-281-3</li> <li>EAX:020-281-3</li> <li>e-mail:<br/>j=uo@mlj=pare</li> </ul> | つくば)<br>135,6136<br>137<br><b>asil,kek,jp</b><br>東海)<br>398<br>296<br>c.jp | 【宿泊子<br>1.申込<br>2015<br>2.富油<br>つくば<br>3.希望<br>第一<br>、<br>第一<br>、<br>4.キャン<br>なし<br>【予約詳<br>1<br>商油使用<br>(予約 | 内]<br>間間<br>( 05/19 (3<br>をキャンパス<br>厚屋健分<br>転望 シンパ<br>を記 シンパ<br>を記 シンパ<br>新聞<br>数 キャ<br>後<br>単<br>本<br>本<br>の<br>の<br>の<br>の<br>の<br>の<br>の<br>の<br>の<br>の<br>の<br>の<br>の | 20 ~ 2015/ 05/ 20<br>JJW(ス村<br>JJ)<br>*>セル時ち該当日数<br>0<br>株式 純売対象所取内                       | (第)<br>(第)<br>・<br>・<br>外:0数<br>0<br>)<br>部歴 すべてが        | 福治料<br>2/<br>好確定した場合表示(         | 200 <sup>在</sup> 詳細<br>Jます。                   |
| 3)<br>「宿泊予約詳細」                                                 | ■宿泊予約計<br>【予約情報】<br>予約番号<br>4.9                                                                                                    | <b>牟細</b>                                                                  |                                                                                                    |                                                                                                    |                                                                                           |                                                          |                                 |                                               |
| 宿泊予約詳細をご確認後「閉じる」                                               | 申込期間                                                                                                    |                                                                            | 2015                                                                                                    | 軍 12月 2                                                                                                    | 5日(7変)~2015年                                                                              | 12月 27日(                                                 | 0月)                             |                                               |
| ホタンをクリックして終了です。                                                | 【宿泊日程詳<br>no. 宿泊予                                                                                                    | #1] ※ 部屋 ==================================                                | #号は当日<br>: <u>済</u> 訳                                                                                        | 確定され<br>第一<br>希望                                                                                                    | はす<br>予約状況                                                                                | 第二<br>希望                                                 | 予約状況                            | 偏考                                            |
| ※宿泊開始日当日に部屋番号が確<br>定し、備考欄に記載されます。                              | 1. 2015/12/<br>2. 2015/12/                                                                                                    | <sup>125</sup> ン(ぼ<br><sup>1</sup> 26 ン(ぼ                                  |                                                                                                    | SB<br>SB                                                                                                    | 予約<br>予約                                                                                  | S                                                        |                                 | 第一希望確保<br>第一希望確保                              |
|                                                                | 【記号説明】<br>部屋種別<br>S シングル<br>【聞にる」ポタング<br>開たる                                                                                                    | ()(((())))<br>()))))<br>()))))))))))))))))))                               | のみ)<br><b>さい。</b>                                                                                            | SE                                                                                                    | 3 シングルバス付                                                                                 | ()X( <b>1</b> /12)                                       | リー/東海ドミトリー                      | -)                                            |

※ 宿泊施設利用証の印刷は、「宿泊・旅費キャンセル変更申請詳細」ページの印刷機能「宿泊施設利用証印刷」 ボタンをクリックして下さい。ブラウザーの設定によって"宿泊施設利用証"が表示されない時があります。

| 1 - 9 - 27 2/ 2(3,9,24)<br>TEL: 029-264-3396<br>FAX: 029-284-3296<br>e-mail:<br>j-uotemi j-parc.jp | 【一般機能】                            |  |  |  |  |  |  |  |
|----------------------------------------------------------------------------------------------------|-----------------------------------|--|--|--|--|--|--|--|
|                                                                                                    | 宿泊キャンセル 旅費キャンセル 宿泊変更 旅費変更         |  |  |  |  |  |  |  |
|                                                                                                    | 【61時1機能】<br>宿泊城設計明訂至10回 上張依頼書610回 |  |  |  |  |  |  |  |
|                                                                                                    | <b>反</b> る                        |  |  |  |  |  |  |  |